网页木马深度剖析以及手工清除4 PDF转换可能丢失图片或格 式,建议阅读原文

https://www.100test.com/kao\_ti2020/474/2021\_2022\_\_E7\_BD\_91\_ E9\_A1\_B5\_E6\_9C\_A8\_E9\_c67\_474157.htm 虽然经过上述的工 作修改回了标题和默认连接首页,但如果以后某一天又一不 小心进入这类网站就又得要麻烦了。这时你可以在IE浏览器 中做一些设置以使之永远不能进入这类站点:打开IE属性, 点击"工具""Internet选项""安全""受限站点" ,一定要将"安全级别"定为"高",再点击"站点",在 "将Web站点添加到区域中"添加自己不想去的网站网址, 再点击"添加",然后点击"应用"和"确定"即可正常浏 览网页了。I在注册表

[HKEY-LOCAL-MACHINE/SOFTWARE/Microsoft/InternetExpl orer/ActiveXCompatibility]下为 [ActiveSetupcontrols]创建一个基 于CLSID的新建{6E449683-C509-11CF-AAFA-00AA00B6015C} 在新建下创建REGDWORD类型的值

:[CompatibilityFlags0x0000400] 可以间接的防止网页木马问题。 l请经常升级你的杀毒软件病毒库,让他们能及时的查出藏在你计算机内的病毒残体。经常性的做全机的扫描检查。 l 推荐安装:IE6.0.2800.1106 SP1 4个IE专项补丁 第四章网页病 毒、网页木马的清理和手工清理 第一节网页病毒、网页木马 的一般清理 在病毒防治和查杀的第一选择,我们首当其冲的 就是杀毒软件。不定期的升级你的病毒库,关注你所用的\*作 系统和浏览器的漏洞信息以及相关补丁的安装。当你进入一 个恶意站点后注册表被改时,首先要做的不是盲目的去找杀 毒工具,而是确认一下你自己所中的毒是否只是简单的修改 注册表,如果是木马的话,你还在网络上飞来飞去,想想能 不丢东西么?这就是为什么在文章的开头部分我们花了一部 分篇幅进行恶意网页机理的介绍和说明。为的就是叫大家从 道理上明白,所谓的恶意网页是通过什么样的途径,运行了 什么样的代码执行出了什么样的效果。当然,你没必要去理 解代码的全部含义,至少在查看一个页面原码时发现它,也 知道它是做什么,而不去访问此页。再提一点,这样做并非 是让每人个人都去理解,去记忆。在这里我们也采用"让少 数人先富起来的"政策。这样,那些GG才能在MM面前显示 自己的"才能"。开个玩笑,转入整题,如何一般性的清理 病毒?1.到"网上助手"去清理。地址是

: http://magic.3721.com 2.使用杀毒软件杀毒。用你自己的杀 毒软件来清除。记得要先升级。 3.使用一些专杀工具查杀。 到一些杀毒软件站点去下载杀毒工具吧。 4.到本站的专业IE 维护,是针对现在几个流行的网页病毒,网页木马站点修改 注册表键值精心制作的。地址是:http://ie.e3i5.net 请在使用网 页IE修复时,最好进行两次修复,我们的修复器采用的是\_DII 插件 Javascript ActiveX制作的,对系统的键值有检测功能,如 果你的注册表项没有更改,修复系统会自动退出。100Test 下 载频道开通,各类考试题目直接下载。详细请访问 www.100test.com